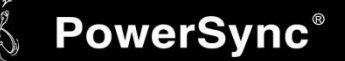

## USB to RS232 轉接線安裝說明

※安裝說明適用型號: UMC-9P、UMC-918、MT-UCM-202

- ※支援系統 Windows 98SE
  - Windows ME
  - Windows 2000 SP4
  - Windows XP SP2 and above (32 & 64 bit)
  - Windows Server 2003 (32 & 64 bit)
  - Windows Server 2008 / 2008 R2 (32 & 64 bit)
  - Windows Vista (32 & 64 bit)
  - Windows 7 (32 & 64 bit)
     注意:Windows7 作業系統版本組建需在 7100(含)以上。
  - Red Hat Linux 7.3/8.0/9.0 注意:僅支援 Red Hat Linux
  - Mac OS 8/9/10.X

Windows XP / 2003

(一)轉接線接上電腦後檢查系統是否已正確安裝裝置。

若安裝驅動程式前已有先將轉接線接過電腦,請將轉接線再次接上電腦並至「裝置管理員」內解除未正 確安裝的裝置。

1. 開始 → 控制台 → 系統

| 🕑 控制台                  |       |      |                |               |                                                                                                    |     |
|------------------------|-------|------|----------------|---------------|----------------------------------------------------------------------------------------------------|-----|
| 檔案(E) 編輯(E)            | 檢視(♡) | 我的最愛 | ( <u>A</u> ) I | 具( <u>T</u> ) | 說明(H)                                                                                                    |     |
| 🕞 上—頁 • 🤤              | ) • 赺 | 🔎 搜尋 | i 🤂 i          | 資料夾           | •                                                                                                    | 💽 資 |
| 網址(D) 🔂 控制台            |       |      |                |               |                                                                                                    |     |
| 📝 控制台                  |       | *    |                |               |                                                                                                    |     |
| 🚱 切換到類別                | 目錄檢視  |      | Admin          | ustrator      | Driver                                                                                                    | MA  |
| 諸参閱                    |       | *    |                |               | 第100 - 100 - 1 | 工師  |
| 🌯 WindowsUp<br>🕐 說明及支援 | date  |      | q              |               | <u>」</u>                                                                                                    |     |
|                        |       |      | 【              | )<br>屁        | ダリング                                                                                                    | 項資  |
|                        |       |      |                |               |                                                                                                    |     |
|                        |       |      | Q              | D             | \$                                                                                                    |     |
|                        |       |      | 聲音)<br>裝       | 支音訊<br>澤      | 鍵盤                                                                                                    |     |

#### 2. 硬體 → 裝置管理員

| 系統內容                                                                                               | ? ×          |
|----------------------------------------------------------------------------------------------------|--------------|
| 一般 電腦名稱 硬體 道階 系統還原 自動更新 遠端                                                                         | 1            |
|                                                                                                    |              |
| 装置管理員列出所有安裝在電腦上的硬體裝置。您可以<br>使用裝置管理員來變更裝置內容。                                                        |              |
| 【  获置管理員(D)]                                                                                       | $\geq$       |
| - 驅動程式                                                                                             |              |
| [驅動程式簽署] 讓您確定所安裝的驅動程式和 Windows<br>相容,[Windows Update] 讓您設定 Windows 如何連線到<br>Windows Update 搜尋驅動程式。 |              |
| 驅動程式簽署(S) Windows Update(W)                                                                        |              |
| 硬體設定檔<br>硬體設定檔讓您設定並儲存不同的硬體設定組。                                                                     |              |
| 硬體設定檔(P)                                                                                           |              |
|                                                                                                    |              |
|                                                                                                    | ( <u>A</u> ) |

3. 找尋「其他裝置」或「連接埠(COM 和 LPT)」裡未正確安裝驅動程式的轉接線裝置。

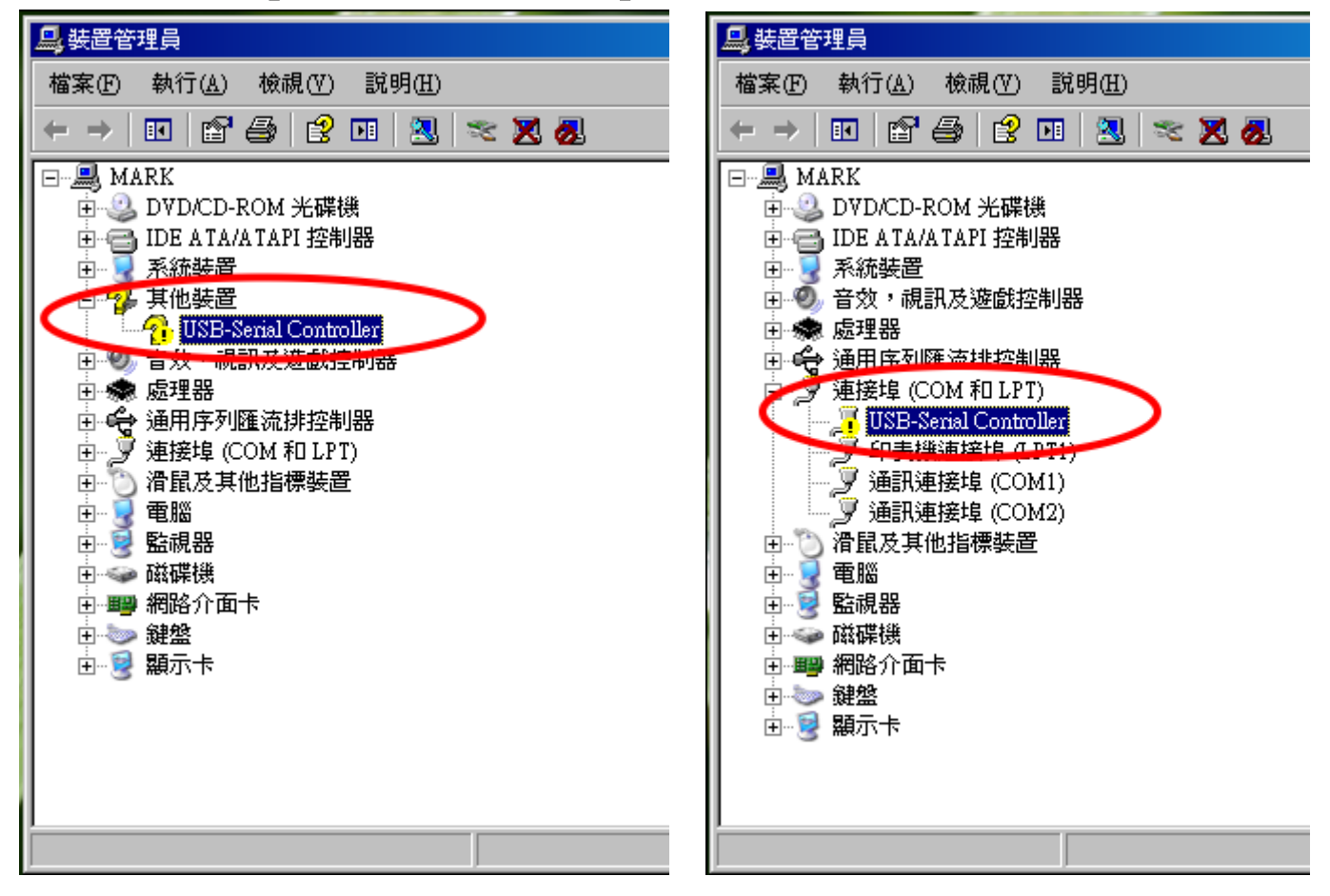

#### 4. 選取該裝置,點滑鼠右鍵選擇「解除安裝」。

| 🚨 裝置管理員                                                  |                                                     |
|----------------------------------------------------------|-----------------------------------------------------|
| 檔案(乎) 執行(▲) 檢視(∀) 説                                      | 明(出)                                                |
|                                                          | 🕺 초 🔀 🕭                                             |
| <ul> <li>■●●●●●●●●●●●●●●●●●●●●●●●●●●●●●●●●●●●●</li></ul> | 更新驅動程式(P)<br>停用(D)<br>解除安裝(U)<br>硬體變更掃描(A)<br>內容(R) |
| 解除安裝所選裝置的驅動程式。                                           |                                                     |

5. 選擇「確認」解除安裝。

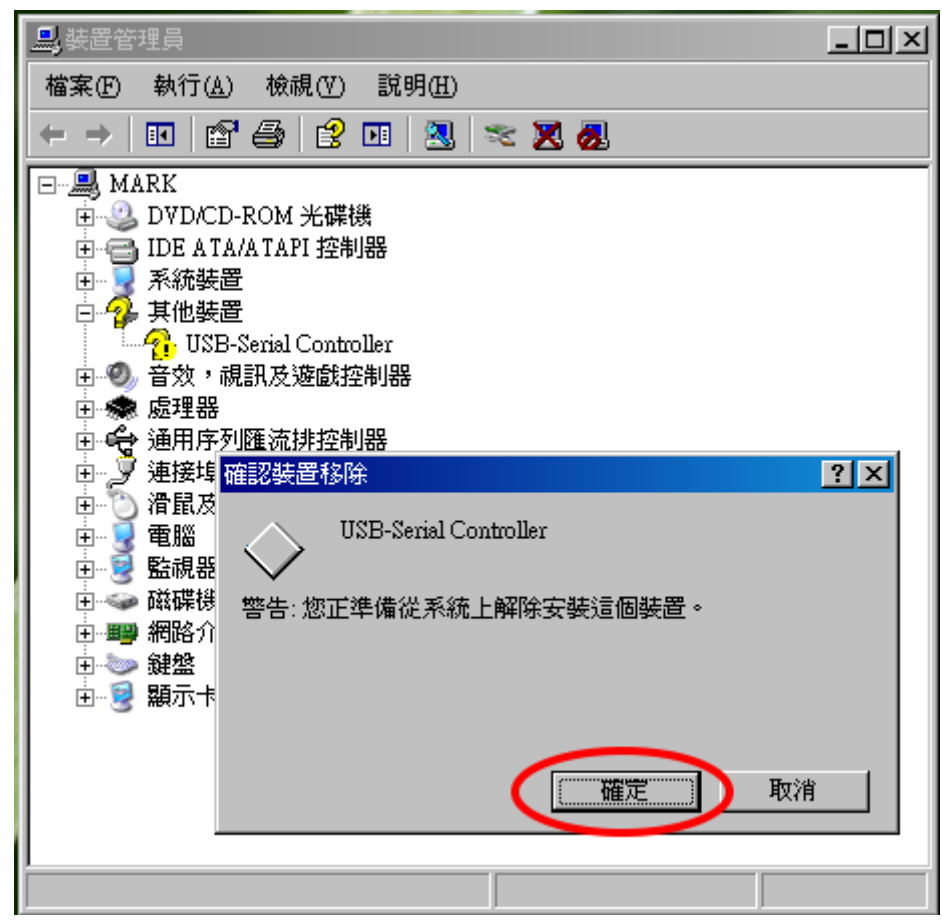

(二)安裝驅動程式後接上轉接線,系統將自動完成安裝。

1. 選擇驅動程式並執行安裝。

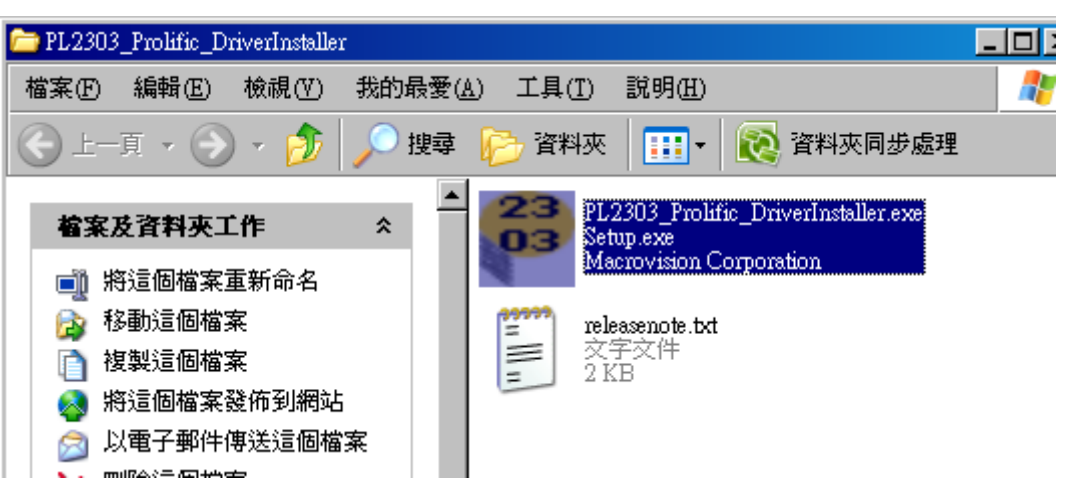

2. 選擇「下一步」進行安裝。

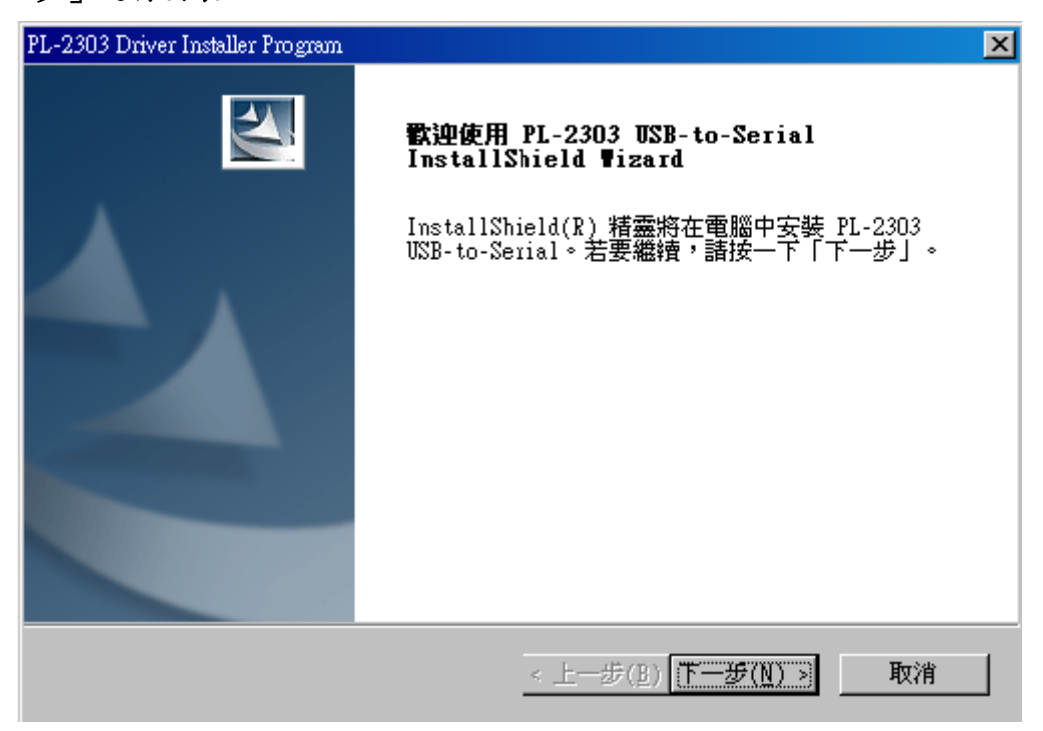

3. 驅動程式安裝完成,選擇「完成」。

| PL-2303 Driver Installer Program |                                                                                               |
|----------------------------------|-----------------------------------------------------------------------------------------------|
|                                  | InstallShield ♥izard 完成<br>InstallShield ♥izard 已成功安裝了 PL-2303<br>USB-to-Serial。按一下「完成」以結束精靈。 |
|                                  | < 上一步(B) <b>完成</b> 取消                                                                         |

4. 請將轉接線接上電腦,作業系統右下角圖示會自動新增硬體並安裝完成。

| <ul> <li> <b>找到新硬體</b>         ×         USB-Serial Controller         </li> </ul> |         |
|------------------------------------------------------------------------------------|---------|
| 🕿 🛃 🕘 下午 05:3                                                                      | 31      |
| (1) <b>找到新硬證</b> ×<br>Prolific USB-to-Serial Comm Port                             |         |
| <b>宅</b> 見の下4                                                                      | - 05:31 |
| <ul> <li>         •          •          •</li></ul>                                |         |
| <b>≈</b> 見の下                                                                       | 午 05:32 |

5. 檢查「裝置管理員」裡「連接埠(COM 和 LPT)」內是否正確出現「Prolific USB-to-Serial Comm Port」。

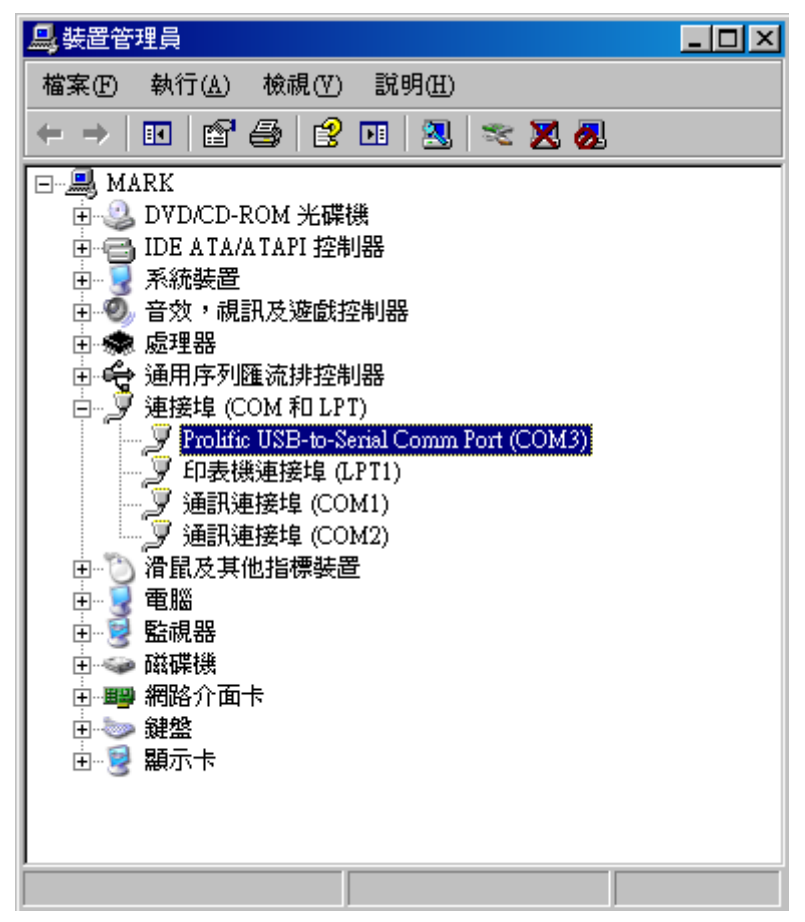

6. 正確出現「Prolific USB-to-Serial Comm Port」表示已正確安裝完成。

(三)檢查作業系統是否已安裝轉接線的驅動程式。

1. 進入「控制台」,選擇「新增或移除程式」。

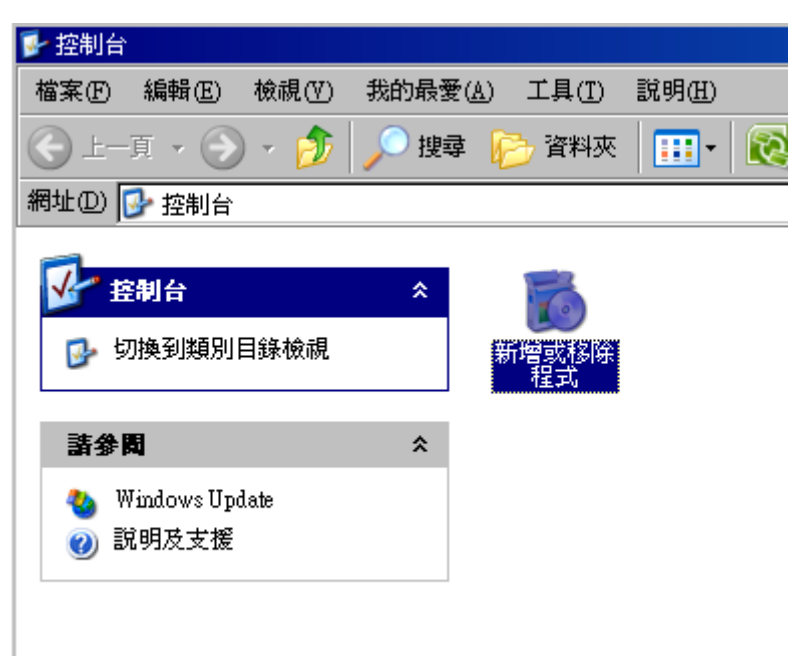

2. 確認是否有「PL-2303 USB-to-Serial」此項安裝。

| 🐻 新增或移降                            | <b>徐程式</b>                                                                                                    |                    |             |               |
|------------------------------------|----------------------------------------------------------------------------------------------------|--------------------|-------------|---------------|
|                                    | 目前安装的程式:                                                                                                    | □ 顯示更新( <u>D</u> ) | 排序方式(2): 名稱 |               |
| 夏安筑<br>移除<br>程式田                   | and the second second s |                    |             | -             |
| 5                                  |                                                                                                    |                    |             |               |
| 新增<br>程式(N)                        | PL-2303 USB-to-Seria<br>按信律取得支援資訊。                                                                                                    | վ                  | 大小          | <u>2.38MB</u> |
| 5                                  | 要從您的電腦移除這個種                                                                                                    | 程式,請按 [移除]。        |             | 移除            |
| 新增/移除<br>Windows<br>元件( <u>A</u> ) | Contraction of the                                                                                                    |                    | 2           |               |
| €⁄                                 |                                                                                                    |                    | 1.0         |               |
| 設定程式<br>存取及預<br>設値(O)              | a second second s                                                                                                    |                    |             |               |
|                                    | 175 march 1                                                                                                    |                    |             | 12            |
|                                    |                                                                                                    |                    |             | 100           |
|                                    |                                                                                                    |                    |             |               |
|                                    |                                                                                                    |                    |             | •             |

PS. 若您已有安裝「PL-2303 USB-to-Serial」,但轉接線依然無法正確完成安裝時。建議您先重覆步驟(一), 在「裝置管理員」內解除未正確完成安裝的轉接線,接著移除「PL-2303 USB-to-Serial」驅動程式後,至群 加科技網站上(www.powersync.com)下載最新驅動程式並安裝。

# Windows Vista / 7

(一)檢查 Windows 7 作業系統 「版本組建」是否符合需求。

1. 開始 → 所有程式

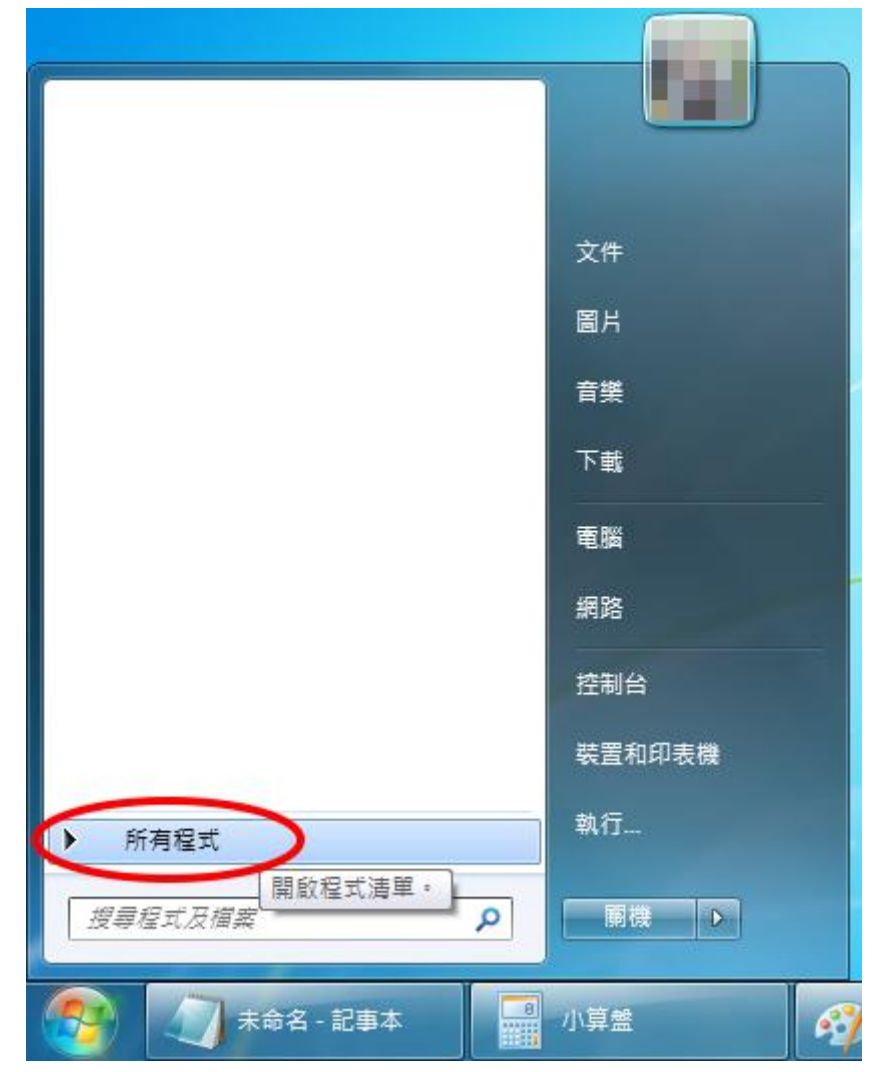

### 2. 所有程式 → 附屬應用程式 → 系統工具 → 選擇「系統資訊」

| 1 经查排                        |        |
|------------------------------|--------|
| U 弥目依 ~                      |        |
| Windows PowerShell           |        |
|                              |        |
| Market Explorer (沒有附加元件      | 文件     |
| Michael Explorer (文内的)加加     |        |
| Mindows 輕鬆傳輸                 | 圖片     |
|                              |        |
| ■ T作排码器                      | 百樂     |
|                              | 市市     |
| <ul> <li>(1) 金达答钮</li> </ul> |        |
|                              | 電腦     |
|                              |        |
| 这一次的日本                       | 網路     |
|                              |        |
|                              | 控制台    |
|                              |        |
| ☐ 型號/月/注 ▶ 転移方面              | 裝置和印表機 |
|                              | 執行     |
| 搜尋程式及檔案                      | 爾機 ▶   |
|                              | 小賞舞    |

3. 查看版本組建是否為 7100(含)以上

| 🍇 系統資訊      |               |                      | _ <b>_ x</b> |
|-------------|---------------|----------------------|--------------|
| 檔案(F) 編輯(E) | ) 檢視(V) 說明(H) |                      |              |
| 条統摘要        | 項目            | 值                    | <u>^</u>     |
| ● 硬體資源      | OS 名稱         |                      | =            |
|             | 版本            | 6.1.7600 組建 7600     |              |
| 圕᠃軟體填現      | 其他作未永続描述      |                      |              |
|             | OS 廠商         |                      |              |
|             | 系統名稱          |                      |              |
|             | 系統製造廠商        | Sector Sector Sector |              |
|             | 条統型號          |                      |              |
|             | <u>条統類型</u>   |                      | <b>_</b>     |
|             |               |                      |              |
| 尋找目標(W):    |               | 尋找(D)                | 關閉尋找(C)      |
| 🔲 只搜尋已選取    | R的類別(S)       | □ 只搜尋類別名稱(R)         |              |

(二) 檢查作業系統是否已安裝轉接線的驅動程式

1. 開始 → 控制台 → 點選「解除安裝程式」。

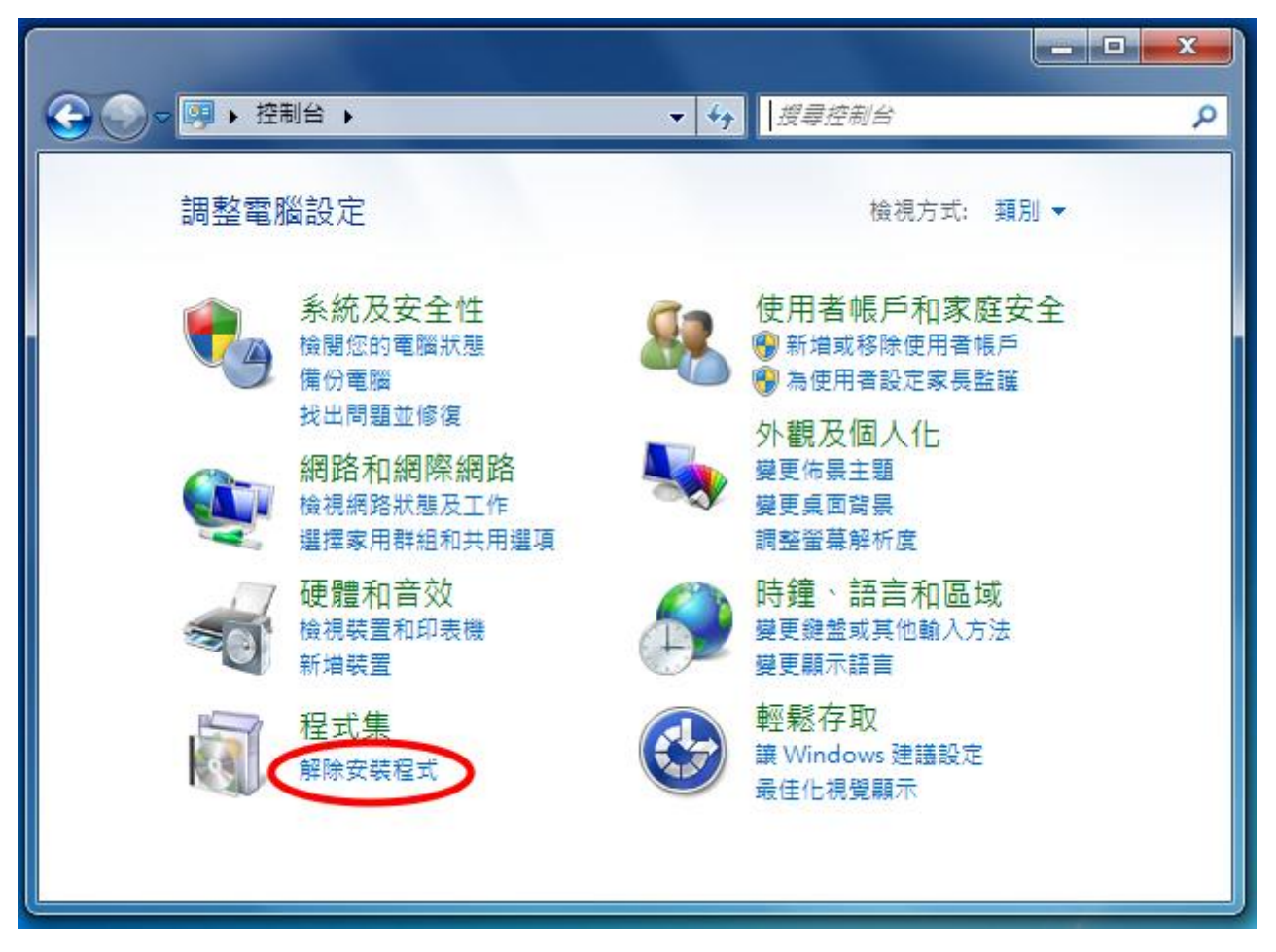

2. 確認是否有「PL-2303 USB-to-Serial」此項安裝。

|                  |                                                       | - <b>O</b> X |
|------------------|-------------------------------------------------------|--------------|
|                  | 長 → 程式和功能 - 4 / 授尋 程式和功能                              | ti 🔎         |
| 控制台首頁<br>檢視安裝的更新 | 解除安裝或變更程式<br>若要解除安裝程式,請從清單選取程式,然後按一下 [解除安裝]、[變更] 或 [/ | @復]。         |
|                  | 組合管理 ▼ 解除安裝                                           | u≓ ▼ (?)     |
|                  |                                                       | •            |
|                  | PL-2303 USB-to-Serial<br>Prolific Technology INC      |              |
|                  | Prolific Technology INC 產品版本: 1.3.0                   |              |

(三)轉接線接上電腦後檢查系統是否已正確安裝裝置。

若安裝驅動程式前已有先將轉接線接過電腦,請將轉接線再次接上電腦並至「裝置管理員」內解除未正 確安裝的裝置。

1. 開始 → 選擇「電腦」點滑鼠右鍵 → 選擇「內容」

|                 | Lin              |    |                          |
|-----------------|------------------|----|--------------------------|
|                 | 文件               |    |                          |
|                 | 圖片               |    |                          |
|                 | 音樂               |    |                          |
|                 | 下載               |    |                          |
|                 | 電腦               |    | 開啟(O)                    |
|                 | 網路               | 0  | 管理(G)                    |
|                 | 控制台              |    | 連線網路磁碟機(N)<br>中斷網路磁碟機(C) |
|                 | 裝置和印表機           | •  | 顯示在桌面上(S)                |
| ▶ 所有程式          | 執行               |    | 重新命名(M)<br>中종(P)         |
| 搜尋程式及檔案         |                  |    |                          |
| 👩 未命名 - 記事 📑 小算 | 算盤 <b>( 1)</b> 考 | 命名 | - 小盘 🚺 文件 - Word         |

### 2. 點選「裝置管理員」

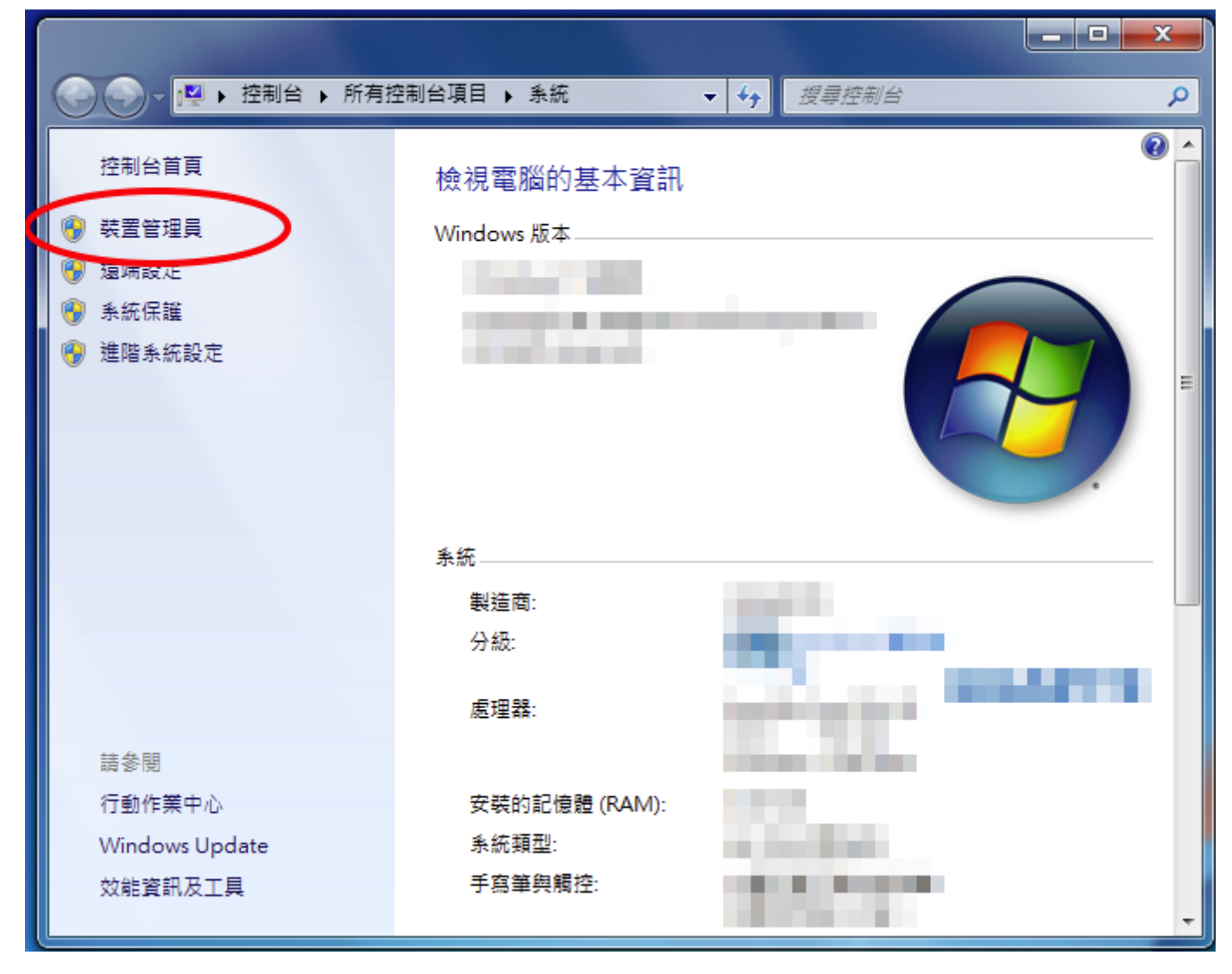

 找尋「其他裝置」或「連接埠(COM 和 LPT)」裡未正確安裝驅動程式的轉接線裝置,選取該裝置,點 滑鼠右鍵選擇「解除安裝」。

| 🛃 裝置管理員                                                                                                    |                                                             | x         |
|----------------------------------------------------------------------------------------------------|-------------------------------------------------------------|-----------|
| 檔案(F) 執行(A) 檢視(V) 說明(                                                                                                    | H)                                                          |           |
|                                                                                                    | Dr 😽 🕫                                                      |           |
| <ul> <li>▲ ▲ Mark</li> <li>▲ ▲ DVD/CD-ROM 光碟機</li> <li>▶ ▲ DVD/CD-ROM 光碟機</li> <li>▶ ▲ IDE ATA/ATAPI 控制器</li> <li>▶ ▲ IDE ATA/ATAPI 控制器</li> <li>▶ ▲ IEEE 1394 匯流排主機控制</li> <li>▶ ▲ 示流裝置</li> <li>▲ ▲ 「」 其他裝置</li> <li>▲ ▲ 其他裝置</li> <li>▲ ▲ 其他裝置</li> <li>▲ ▲ 軟碟機控制器</li> <li>▶ ▲ 通用序列匯流排控制器</li> <li>▲ ● 通用序列匯流排控制器</li> <li>▲ ● 通訊連接埠 (COM 和 LPT)</li> <li>▲ 智慧卡讀卡機</li> <li>▶ ▲ 消鼠及其他指標裝置</li> </ul> | 器<br>更新驅動程式軟體(P).<br>停用(D)<br>解除安裝(U)<br>掃描硬體變更(A)<br>內容(R) | <br>A III |
| ▷ • 🖳 電腦                                                                                                    |                                                             | <br>-     |
| 解除安裝所選裝置的驅動程式。                                                                                                    |                                                             |           |

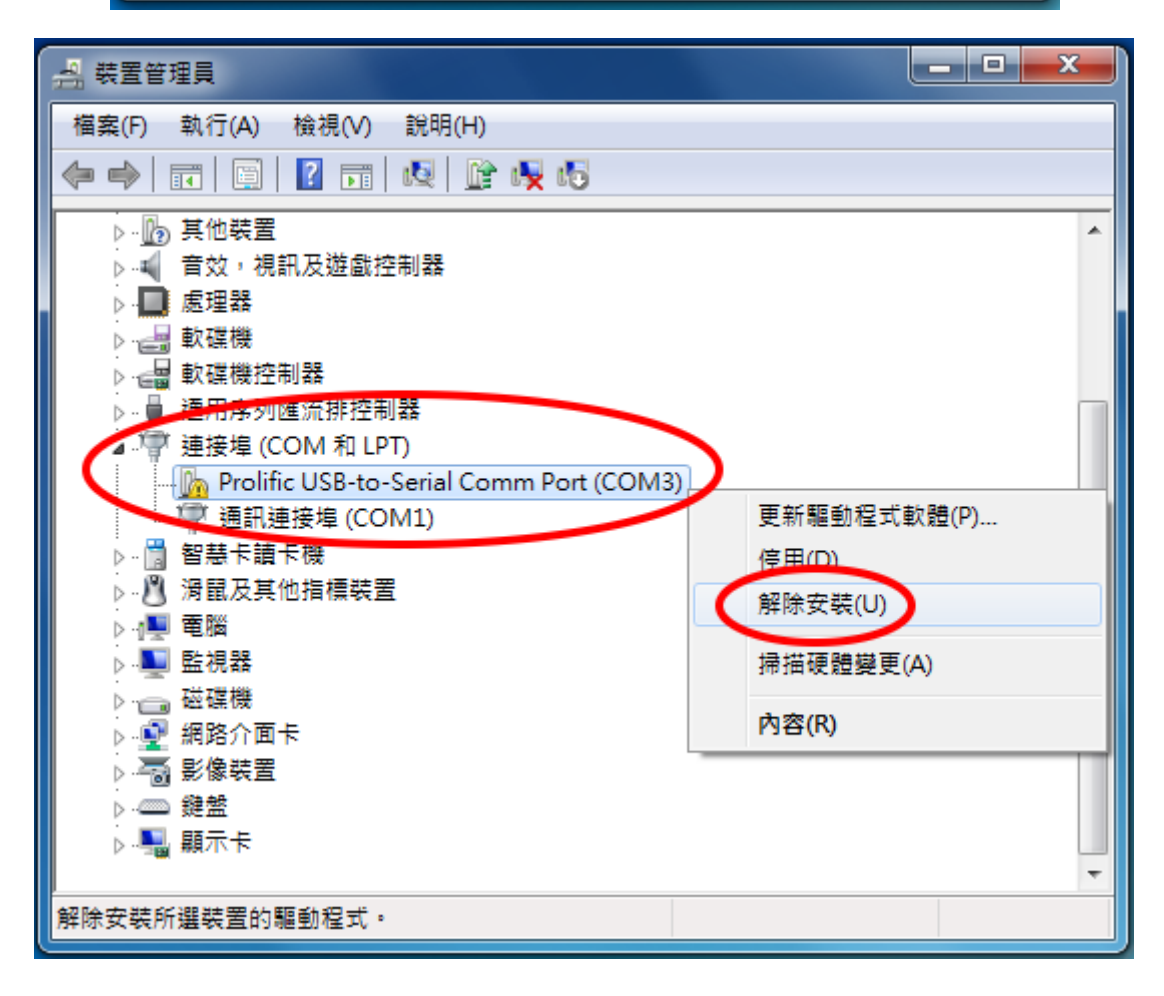

#### 4. 選擇解除安裝,。

PS. 若有「刪除此裝置的驅動程式軟體」選項,請勾選後按「確定」,該動作會刪除安裝在系統上的驅動程式。移除後請檢查控制台「解除安裝程式」內是否留有「PL-2303 USB-to-Serial」此項安裝, 若有此安裝程式,請解除安裝,並至群加科技網站上(<u>www.powersync.com</u>)下載最新驅動程式。

| 檔案(F) 執行(A) 檢視(V) 說明(H)                                                                                                    |   |
|----------------------------------------------------------------------------------------------------|---|
|                                                                                                    |   |
| <ul> <li>▲ ▲ Mark</li> <li>▲ ▲ DVD/CD-ROM 光碟機</li> <li>▲ DE ATA/ATAPI 控制器</li> <li>▲ EEE 1394 匯流排主機控制器</li> <li>▲ ● LEEE 1394 匯流排主機控制器</li> <li>▲ ● ● ● ● ● ● ● ● ● ● ● ● ● ● ● ● ● ● ●</li></ul> |   |
| USB-Serial Controller                                                                                                    |   |
|                                                                                                    | • |

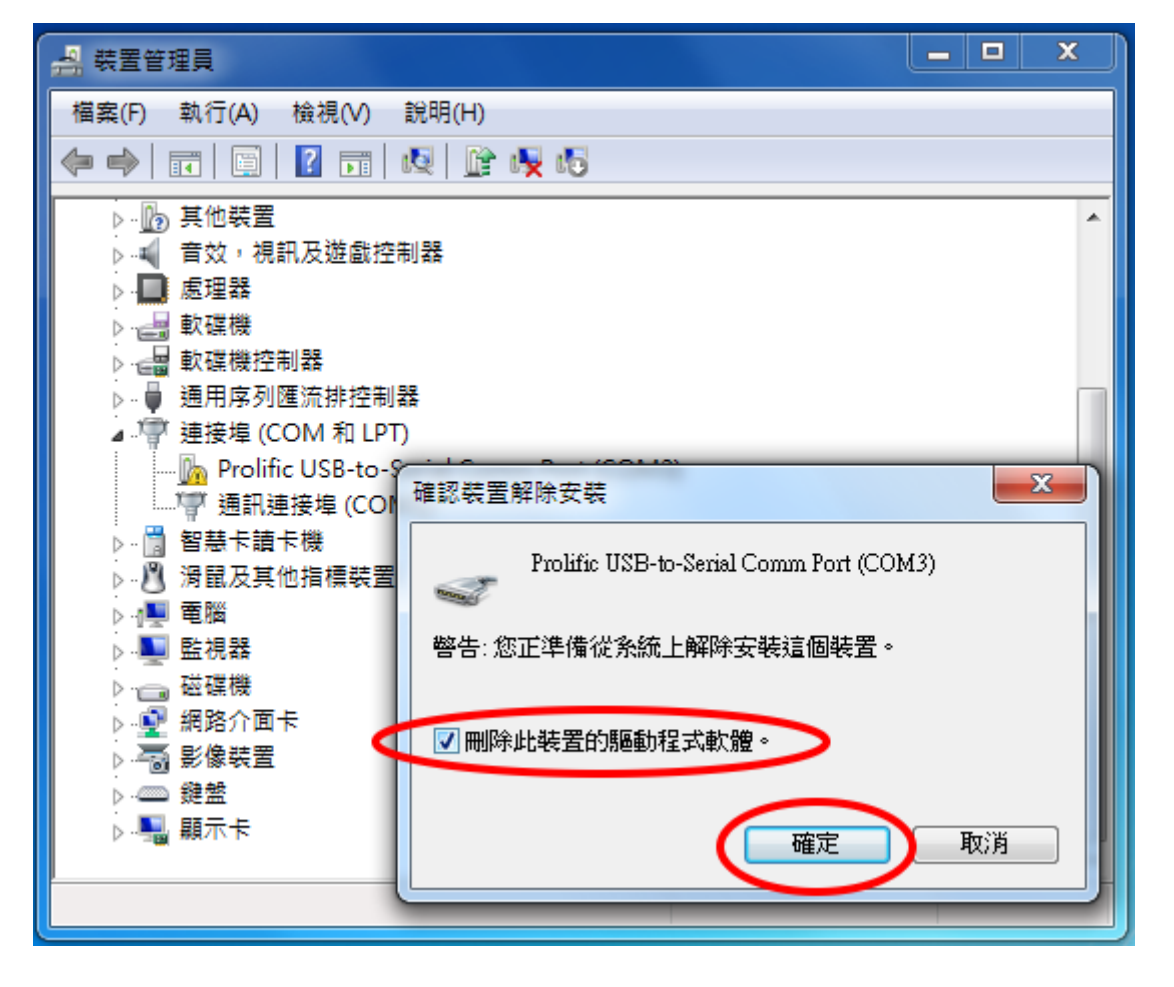

(四)安裝驅動程式後接上轉接線,系統將自動完成安裝。

1. 選擇驅動安裝程式並執行。

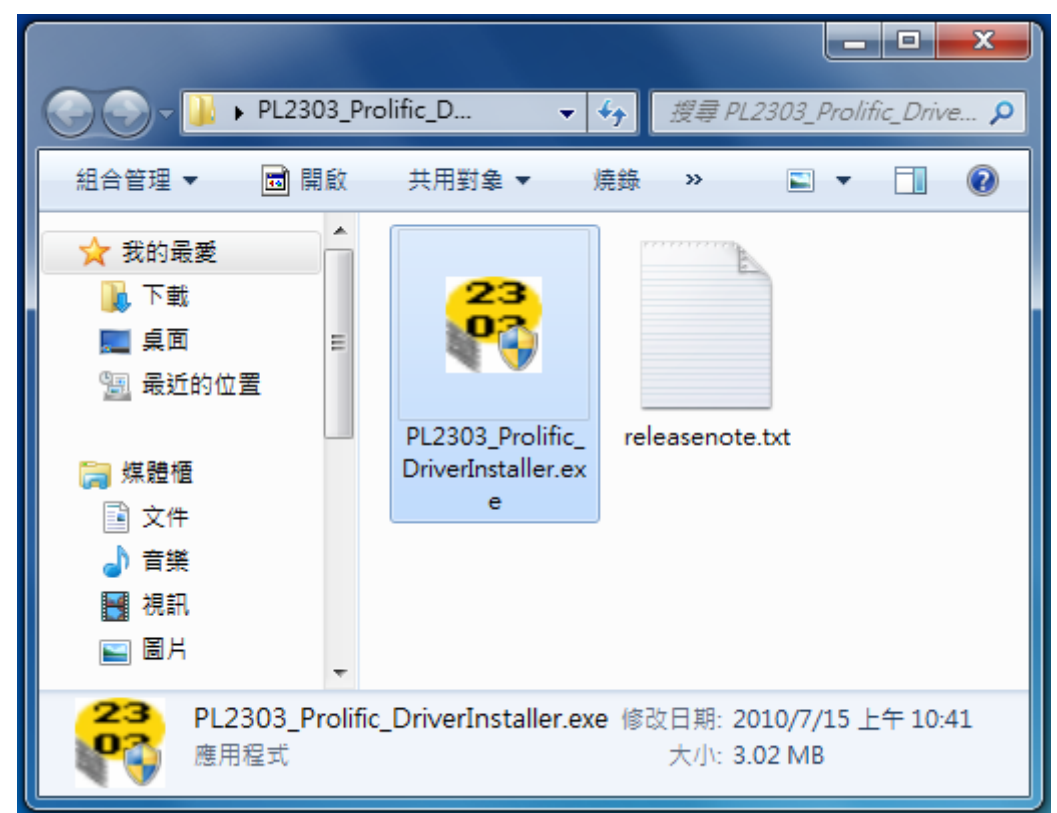

2. 選擇「下一步」進行安裝。

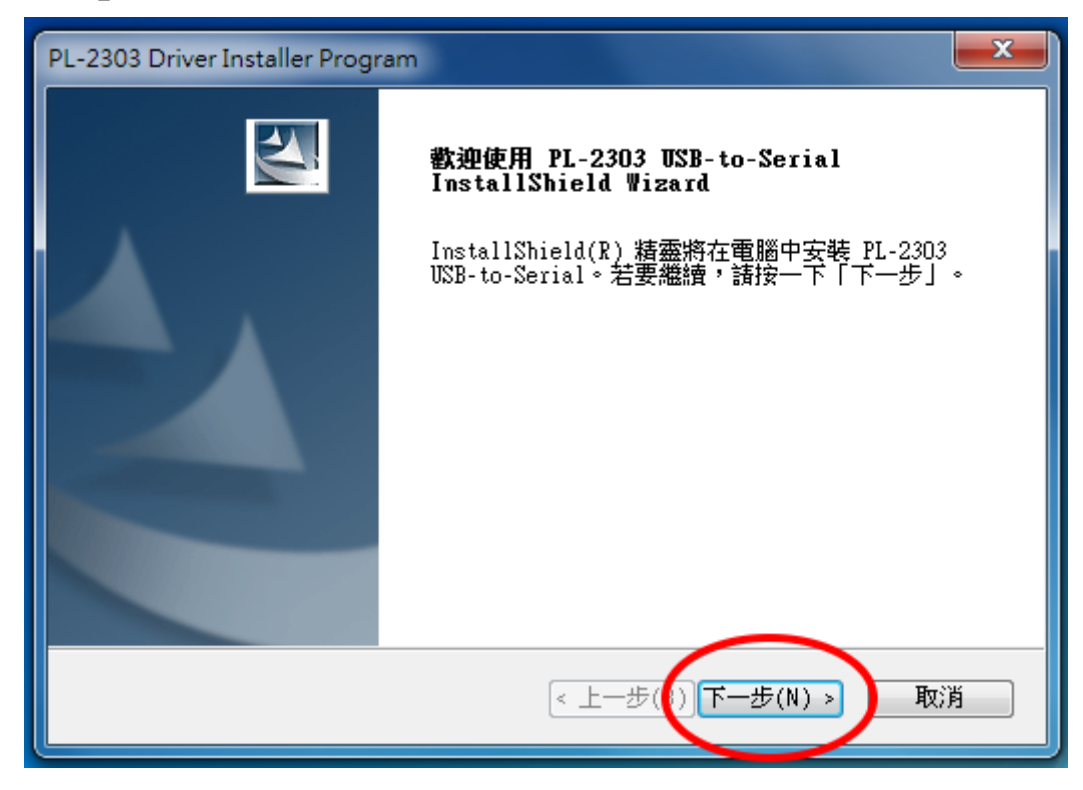

3. 驅動程式安裝完成,選擇「完成」。

| PL-2303 Driver Installer Program |                                                                                               |  |
|----------------------------------|-----------------------------------------------------------------------------------------------|--|
|                                  | InstallShield Wizard 完成<br>InstallShield Wizard 已成功安装了 PL-2303<br>USB-to-Serial。按一下「完成」以結束精靈。 |  |
|                                  | < 上一步(B) 完成 取消                                                                                |  |

4. 請將轉接線接上電腦,作業系統右下角圖示會自動新增硬體並安裝完成。

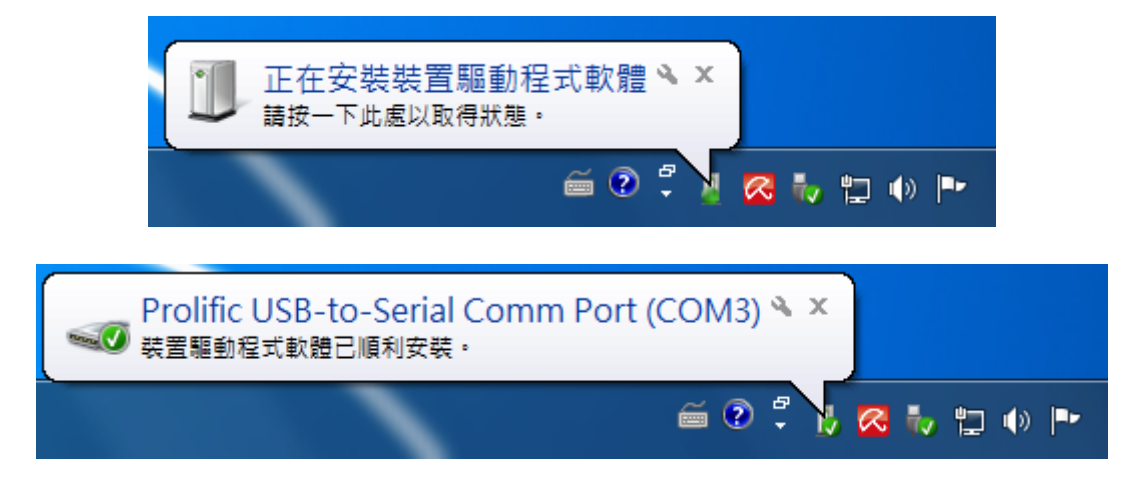

5. 檢查「裝置管理員」裡「連接埠(COM 和 LPT)」內是否正確出現「Prolific USB-to-Serial Comm Port」。

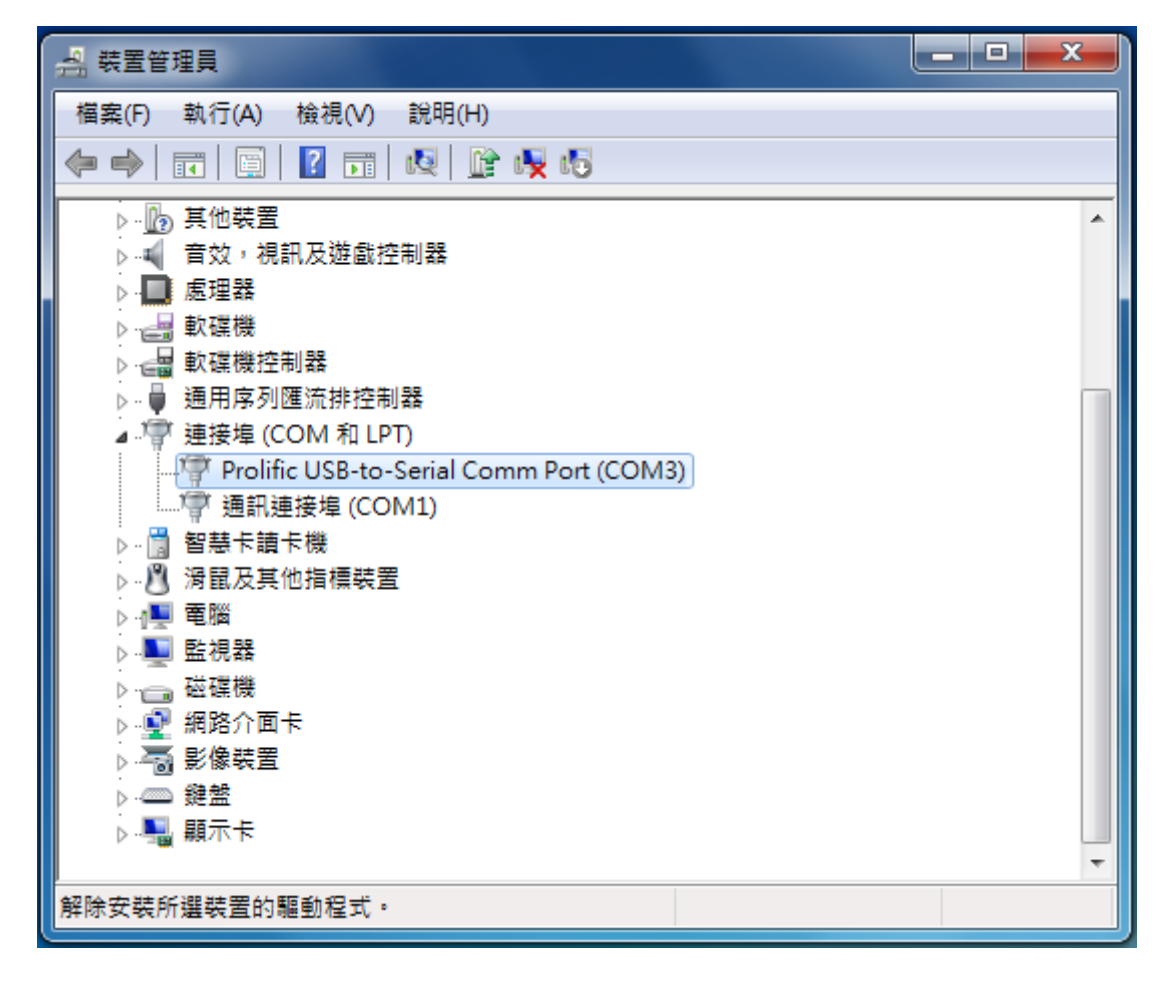

6. 正確出現「Prolific USB-to-Serial Comm Port」表示已正確安裝完成。

1. 複製安裝檔至桌面上並執行安裝

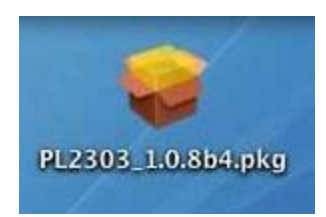

2. 選擇「繼續(Continue)」

| Welcome to the Prolific USB to Serial Cable driver                                   |                                                                                                    |
|--------------------------------------------------------------------------------------|----------------------------------------------------------------------------------------------------|
| e Introduction<br>Select Destination<br>Installation Type<br>Installing<br>Finish Up | Welcome to the Mac OS X Installation Program. You will be<br>guided through the steps necessary to install this software |
|                                                                                      | Go Back Contin                                                                                                    |

3. 輸入使用者(擁有管理權限)帳號與密碼

| 000                                            | Install PL2303 Mac X driver                                                                                                 |   |
|------------------------------------------------|----------------------------------------------------------------------------------------------------|---|
|                                                | Authorization                                                                                                    |   |
| Rintroductio<br>o Select Dest<br>Rinstaliation | You need an Administrator password to<br>install the software.                                                              | 1 |
| @Finish th                                     | Authenticate                                                                                                    |   |
| Pass                                           | You need an administrator name and password<br>or phrase to make changes in Installer.<br>Name: Test<br>Password or phrase: |   |
|                                                | Cancel OK                                                                                                    |   |
|                                                | Click the lock to make changes.                                                                                             |   |
|                                                | Close                                                                                                    | 5 |

# 4. 選定「安裝位置」後按「繼續(Continue)」。

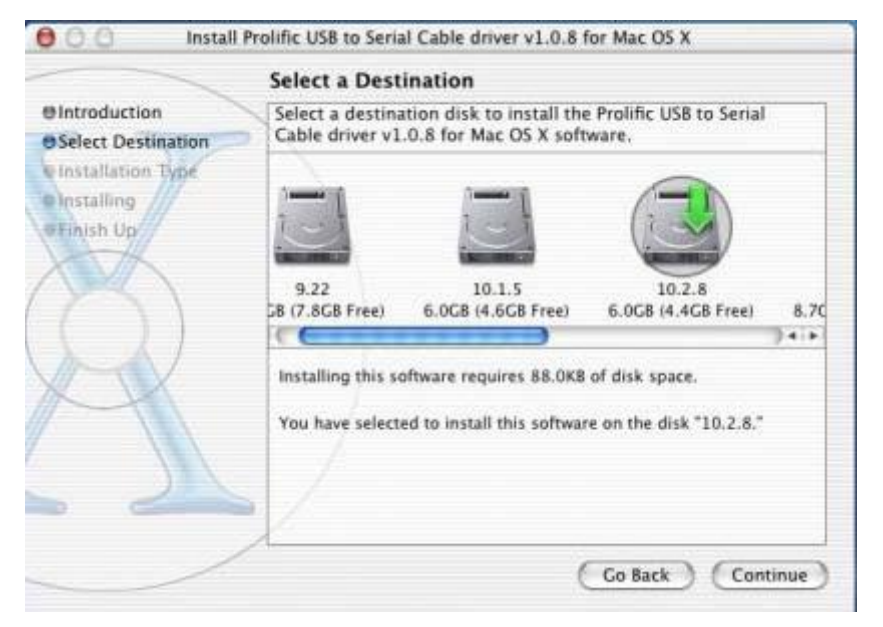

5. 選擇「安裝(Install)」

|                                                                                          | Easy Install                                                            |
|------------------------------------------------------------------------------------------|-------------------------------------------------------------------------|
| O Introduction<br>O Select Destination<br>O Installation Type<br>Installing<br>Finish Up | Click Install to perform a basic installation of this software package. |
|                                                                                          | Customize Go Back Install                                               |

6. 安裝完成點選「重新啟動(Restart)」。

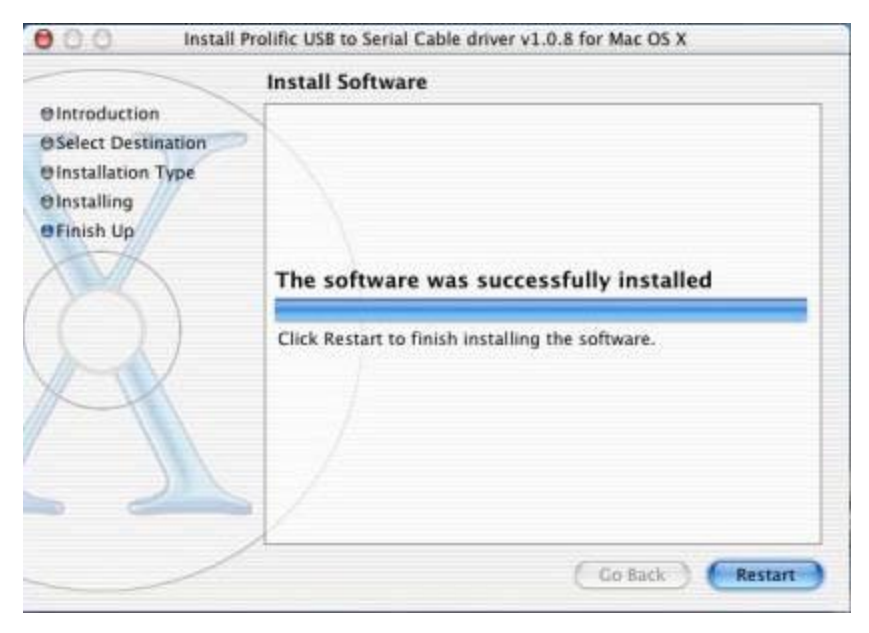

7. 重新啟動後將轉接線接上即可。